# Externer HDMI-Encoder

# Zu dieser Anleitung

Dieses Dokument ist Teil des Produkts.

- ▶ Diese Gebrauchsanleitung beschreibt, wie Sie den HDMI-Encoder anschließen und in Betrieb nehmen.
- Außerdem beschreibt die Anleitung die Bedienelemente und Anschlüsse sowie deren Funktionen und die Bedienung des Menüs am Gerät.
- Die aktuelle Version dieses Dokuments finden Sie unter www.kathrein-ds.com

## Merkmale

- HDMI-Eingang mit 4k Pass-Through
- HDMI-Ausgang mit 4k Pass-Through
- Ausgang DVB-C/T
- IR-Rückkanal (Programmwechsel aus anderen Räumen mittels der Fernbedienungssignale)

## Bestimmungsgemäßer Gebrauch

Der HDMI-Encoder UFX 10 ist eine Ergänzung für Kopfstellen, um ein zusätzliches Signal eines DVD-Players, Blu-Ray-Players, Laptop/PC oder einer Set-Top-Box einzuspeisen. Die am HDMI-Eingang anliegenden Signale lassen sich Problemlos in das DVB-C/T-Netz integrieren.

## Sicherheitshinweise

- Lassen Sie Ihr Gerät nicht an Orten, wo es durch übermäßige Hitze Schaden erleiden kann.
- Das Gerät darf weder Tropf- noch Spritzwasser ausgesetzt werden. Stellen Sie keine mit Flüssigkeiten gefüllte Gegenstände, wie z. B. Vasen, auf das Gerät.
- Es wird empfohlen das Gerät mit einem Mindestabstand von 10 cm zu angrenzenden Objekten zu betreiben, um eine gute Belüftung zu gewährleisten.
- ► Gegenstände mit offenen Flammen (z. B. Kerzen) dürfen niemals auf das Gerät gestellt werden.
- Es wird empfohlen das Gerät nicht bei Extremtemperaturen zu benutzen bzw. aufzubewahren. Vermeiden Sie den Betrieb auf Fensterbänke, bei direkter Sonneneinstrahlung usw.
- Das Gerät darf nur in gemäßigten Klimazonen genutzt werden.
- Der Netzstecker bzw. der Gerätestecker ist die Trennvorrichtung. Die Trennvorrichtung muss immer bedienbar sein.

# **Anschlussbeispiel**

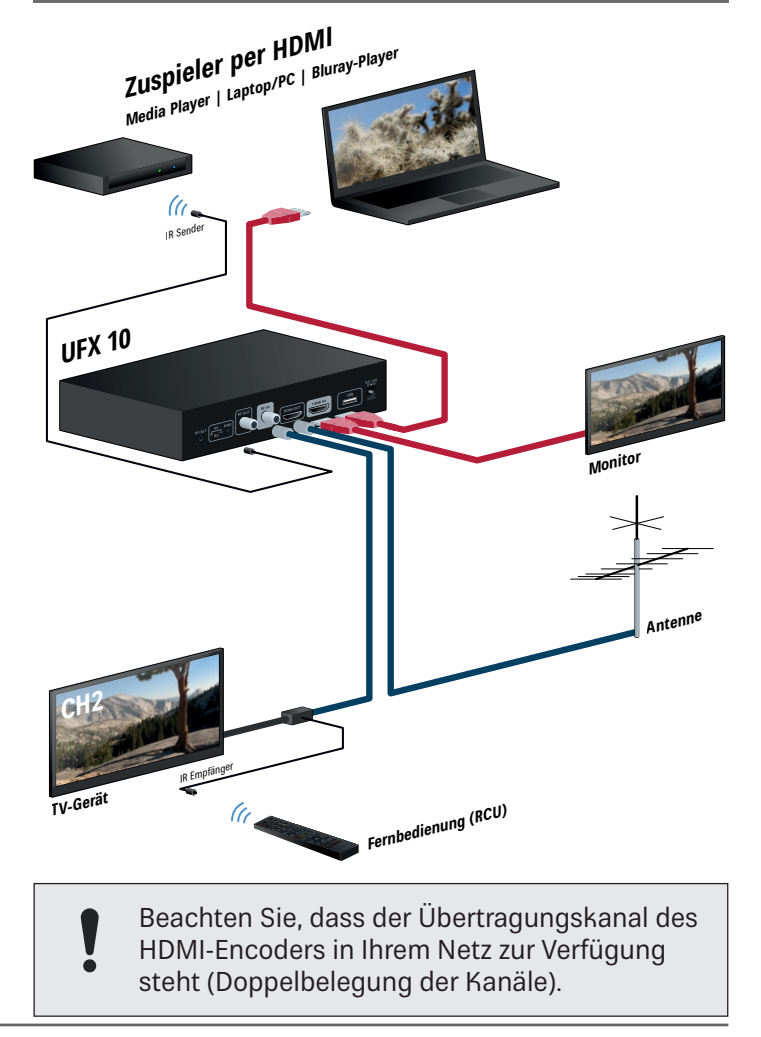

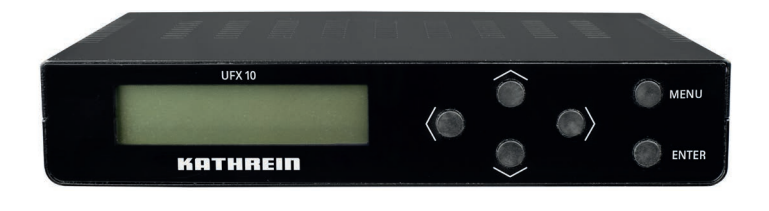

**Digital Systems GmbH** 

# Lieferumfang

- UFX 10
- Gebrauchsanleitung
- IR-Empfänger
- IR-Sender
- Externes Netzteil

## Wandmontage

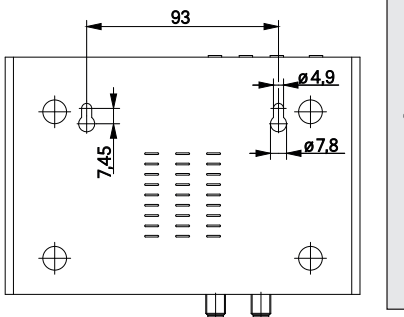

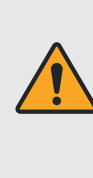

Der UFX 10 ist ausschließlich für die Innenraummontage. Der Montageort muss folgende Bedingungen erfüllen:

- Die Montagefläche ist senkrecht, schwer entzündlich und ausreichend stabil.
- Um das Gerät ist die freie Luftzirkulation möglich.
- Befestigungsmittel: Schrauben, max. Ø: 4 mm (nicht im Lieferumfang).

#### Bedienelemente und Anschlüsse

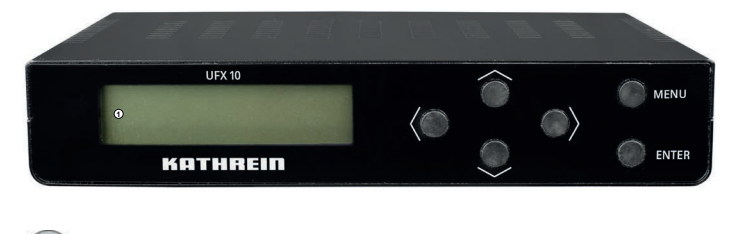

#### Auswahl

INTE

MENU

ļ

Nach Links/Rechts Naviegieren (im Menü | Zwischen den Zeichen)

Nach Oben/Unten Navigieren

Menü | Zurück

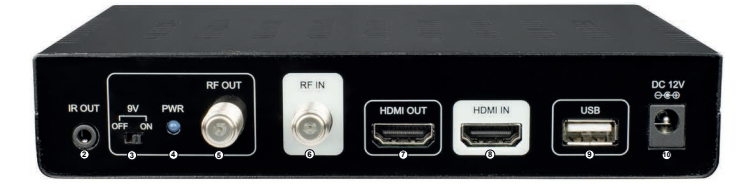

THE

**Digital Systems GmbH** 

- ① LCD-Display
- ② IR-Ausgang
- ③ 9 V Ein/Aus-Schalter
- ④ Status LED (9V)
- ⑤ RF-Ausgang (DVB-C oder DVB-T)
- ⑥ RF-Eingang
- ⑦ HDMI-Ausgang (4k Paas-Through)
- IDMI-Eingang
- ③ USB-Port (nur Software-Update)
- OC-Eingang Steckernetzteil

# Menüstruktur / Einstellungen

Das Menü ist Werksseitig Passwort geschützt. Das Passwort ist im Auslieferungszustand 0000.

Sobald die Stromversorgung an das Gerät angeschlossen ist, fängt das Gerät an, das Programm zu initialisieren. Im Display sehen Sie den voreingestellten Kanal/Frequenz und die Auflösung des anliegneden HDMI-Eingangssignals. Durch drücken der MENU-Taste können Sie die Einstellung des HDMI-Encoders ändern. Nachfolgend in den Tabellen finden Sie die Einstellparameter der jeweiligen Menüs des UFX 10 für DVB-T und DVB-C.

| Menü (DVB-T)            | Nr. | Untermenü 1        | Standardwert    | Untermenü 2                                                                                                    |
|-------------------------|-----|--------------------|-----------------|----------------------------------------------------------------------------------------------------|
| Netzwerk-Einstellungen: | 1   | Country            | OTHER           | AUSTALIA, CROATIA, CZECH,<br>DENMARK, ESTONIA, FINLAND,<br>FRANCE, IRELAND, ITALY, LATVIA,<br>NETHERLANDS, NEW ZEALAND,<br>NROWAY, POLAND, PORTUGAL,<br>SLOVAK, SWEDEN, UK, OTHER |
|                         | 2   | Orginal Network ID | 8350            | 1 – 65535                                                                                                    |
|                         | 3   | Network ID         | 13057           | 1 - 65535                                                                                                    |
|                         | 4   | Network Name       | Private Network |                                                                                                    |
|                         | 5   | TS ID              | 128             | 1 - 65535                                                                                                    |
|                         | 6   | NIT Version        | 28              | 0 – 31                                                                                                    |

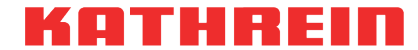

Digital Systems GmbH

| Ausgangs-Kanal und<br>Signal-Einstellungen: | 1 | Service Name                       | CH 1             |                         |
|---------------------------------------------|---|------------------------------------|------------------|-------------------------|
|                                             | 2 | Provider Name                      | CH 1             |                         |
|                                             | 3 | Servce ID                          | 1                | 1 – 65535               |
|                                             | 4 | LCN                                | 1                | 1 – 1023                |
|                                             | 5 | Video Output                       | H.264            |                         |
|                                             | 6 | Audio Output                       | MPEG-2           | MPEG-2/AAC              |
|                                             | 7 | Video Bitrate                      | 12 Mbit          | 2, 4, 6, 8, 10, 12 Mbit |
|                                             | 8 | Audio Bitrate                      | 192 Kbit         |                         |
| RF-Einstellugen:                            | 1 | Frequency                          | CH 21 474.00 MHz | 177.00 MHz – 858.00 MHz |
|                                             | 2 | Constellation                      | 64 QAM           | QPSK, 16 QAM, 64 QAM    |
|                                             | 3 | Guard Interval                     | 1/32             | 1/4, 1/8, 1/16, 1/32    |
|                                             | 4 | Code Rate                          | 7/8              | 1/2, 2/3, 3/4, 5/6, 7/8 |
|                                             | 5 | FFT Carrier                        | 8 k              | 2К, 8К                  |
|                                             | 6 | Bandwith                           | 8 MHz            | 6, 7, 8, 7 – 8 MHz      |
|                                             | 7 | RF Level Adj                       | 00 dB            | 00 – -30 dB             |
| IR                                          | 1 | Mode A                             | MODE A           | MODE A, MODE B          |
| Modulartor Einstellung:                     |   | DVB-T                              | DVB-T            | DVB-T, DVB-C            |
| Information:                                |   | FW: 5.3.3.10.x<br>APP: 1D,30,XX,XX |                  |                         |
| Werkseinstellung:                           |   | YES NO                             |                  |                         |
| Konfiguration laden (auf USB):              |   | YES NO                             |                  |                         |
| Konfiguration laden (von USB):              |   | YES NO                             |                  |                         |
| Passwort ändern:                            |   | XXXX                               | 0000             |                         |

| Menü DVB-C              | Nr. | Untermenü 1           | Standardwert    | Untermenü 2                                                                                                    |
|-------------------------|-----|-----------------------|-----------------|----------------------------------------------------------------------------------------------------|
| Netzwerk-Einstellungen: | 1   | Country               | OTHER           | AUSTALIA, CROATIA, CZECH,<br>DENMARK, ESTONIA, FINLAND,<br>FRANCE, IRELAND, ITALY, LATVIA,<br>NETHERLANDS, NEW ZEALAND,<br>NROWAY, POLAND, PORTUGAL,<br>SLOVAK, SWEDEN, UK, OTHER |
|                         | 2   | Orginal Network<br>ID | 8350            | 1 – 65535                                                                                                    |
|                         | 3   | Network ID            | 13057           | 1 – 65535                                                                                                    |
|                         | 4   | Network Name          | Private Network |                                                                                                    |
|                         | 5   | TS ID                 | 128             | 1 – 65535                                                                                                    |
|                         | 6   | NIT Version           | 28              | 0 – 31                                                                                                    |

KATHREIN

**Digital Systems GmbH** 

| Ausgangs-Kanal und<br>Signal-Einstellungen: | 1 | Service Name                       | CH 1       |                          |
|---------------------------------------------|---|------------------------------------|------------|--------------------------|
|                                             | 2 | Provider Name                      | CH 1       |                          |
|                                             | 3 | Servce ID                          | 1          | 1 - 65535                |
|                                             | 4 | LCN                                | 1          | 1 – 1023                 |
|                                             | 5 | Video Output                       | H.264      |                          |
|                                             | 6 | Audio Output                       | MPEG-2     | MPEG-2/AAC               |
| RF-Einstellugen:                            | 1 | Frequency                          | 474.00 MHz | 105.00 MHz – 858.00 MHz  |
|                                             | 2 | Constellation                      | 64 QAM     | 16, 32, 64, 128, 256 QAM |
|                                             | 3 | SymbolRate(Kbps)                   | 6900       | 2000 – 6900              |
|                                             | 6 | Bandwith                           | 8 MHz      | 8, 7 – 8 MHz             |
|                                             | 7 | RF Level Adj                       | 00 dB      | 00 – -30 dB              |
| IR                                          | 1 | Mode A                             | MODE A     | MODE A, MODE B           |
| Modulartor Einstellung:                     |   | DVB-T                              | DVB-T      | DVB-T, DVB-C             |
| Information:                                |   | FW: 5.3.3.10.x<br>APP: 1D,30,XX,XX |            |                          |
| Werkseinstellung:                           |   | YES NO                             |            |                          |
| Konfiguration laden (auf USB):              |   | YES NO                             |            |                          |
| Konfiguration laden (von USB):              |   | YES NO                             |            |                          |
| Passwort ändern:                            |   | XXXX                               | 0000       |                          |

Die im LCD-Display angezeigte Auflösung ist repräsentativ für die Videoauflösung des HF-Ausgangs. Bitte beachten Sie die folgende Tabelle:

HDMI-Eingang: 3840×2160p50/60 1920X1080p50/60 1920X1080i50/60 1280X720p50/60 720X576p50 720X576i50 720X480p60 720X480i60 Display: 1920X1080p50/60 1920X1080p50/60 1920X1080p24 1920X1080i50/60 1280X720p50/60 720X576p50 720X576i50 720X480p60 720X480j60

**RF-Ausgang:** 1920X1080p25/30 1920X1080p25/30 1920X1080p24 1920X1080i50/60 1280X720p50/60 720X576j50 720X576i50 720X480p60 720X480i60 HDMI-Ausgang (4k Paas-Through):

3840×2160p50/60 1920X1080p50/60 1920X1080i50/60 1920X1080i50/60 1280X720p50/60 720X576p50 720X576i50 720X480p60 720X480i60

### Vereinfachte EU-Konfromitätserklärung

Hiermit erklärt die KATHREIN Digital Systems GmbH, dass das Gerät UFX 10, BN: 206500014 der Richtlinie 2014/53/EU entspricht. Der vollständige Text der EU-Konformitätserklärung ist unter der folgenden Internetadresse verfügbar: www.kathrein-ds.com

# Entsorgung

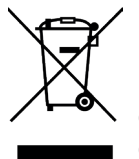

### **Elektronische Geräte**

Elektronische Geräte gehören nicht in den Hausmüll, sondern müssen gemäß Richtlinie 2012/19/EU DES EUROPÄISCHEN PARLAMENTS UND DES RATES vom 4. Juli 2012 über Elektro- und Elektronik-Altgeräte fachgerecht entsorgt werden. Bitte geben Sie dieses Gerät am Ende seiner Verwendung zur Entsorgung an den dafür vorgesehenen öffentlichen Sammelstellen ab.

www.kathrein-ds.com | support@kathrein-ds.com

936500083/a/PM/0221/DE | Änderungen vorbehalten.